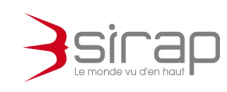

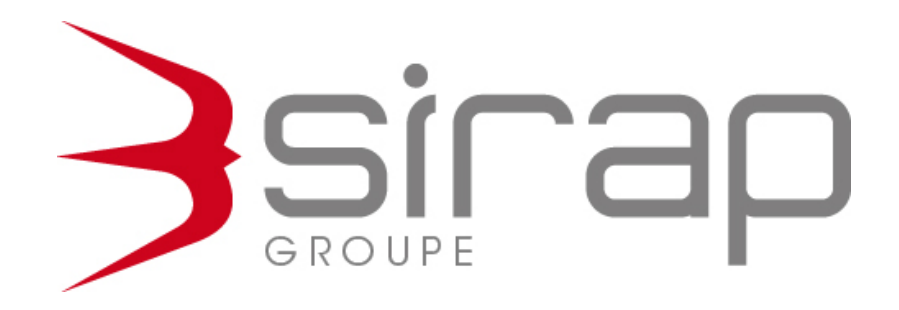

## **Didacticiel Plat'AU pour Next'Ads**

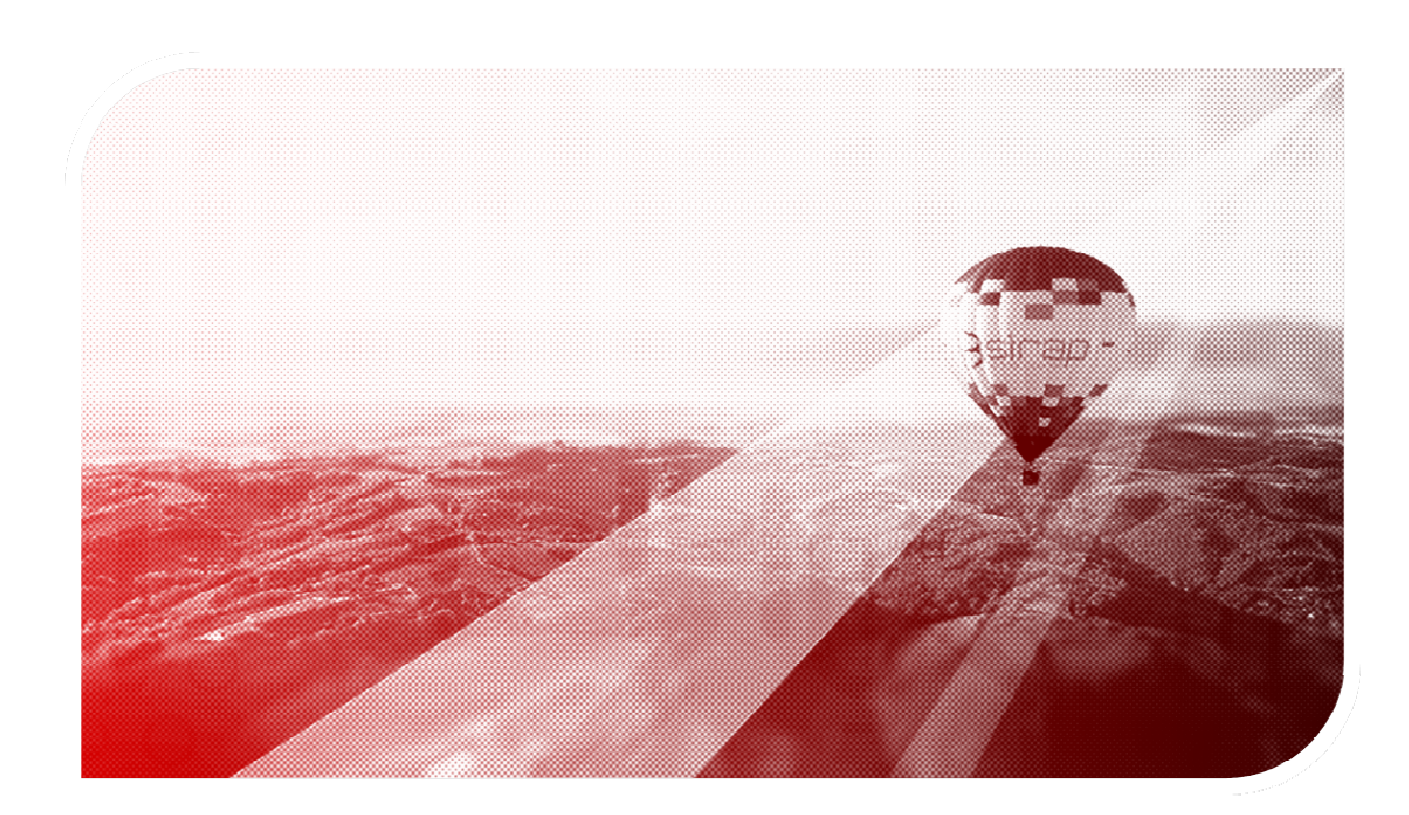

Edition : 2022 – révision : Février 2022 Version de Next'Ads de référence: 1.14.4

> Siège social : GROUPE SIRAP - Z.A. Paul Louis Héroult - BP 253 - 26106 Romans cedex Tel : 09 70 590 590 • Fax : 04 75 70 07 98 • mail : info@sirap.fr • web : www.sirap.fr

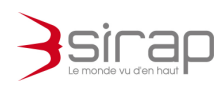

| 1. | PF    | RESENTATION GENERALE                                                  | 2  |
|----|-------|-----------------------------------------------------------------------|----|
| 2. | P     | ARAMETRAGES ET MISE EN PLACE                                          | 2  |
|    | 2.1.  | Connexion à l'API Plat'AU                                             | 3  |
|    | 2.2.  | Communes                                                              | 3  |
|    | 2.3.  | Service instructeur                                                   | 5  |
|    | 2.3   | 3.1. Saisie du numéro SIREN                                           | 5  |
|    | 2.3   | 3.2. Numéro d'acteur Plat'AU                                          | 6  |
|    | 2.4.  | Services consultables                                                 | 6  |
|    | 2.4   | 4.1. Saisie du numéro SIREN                                           | 6  |
|    | 2.4   | 4.2. Numéro d'acteur Plat'AU                                          | 7  |
| 3. | Α     | CTIONS PLAT'AU POUR UN DOSSIER NEXT'ADS                               | 8  |
|    | 3.1.  | Notifications                                                         | 9  |
|    | 3.2.  | Versement du dossier                                                  | 9  |
|    | 3.3.  | Déposer les pièces initiales du dossier                               | 10 |
|    | 3.4.  | Déposer le dossier pour le service instructeur                        | 10 |
|    | 3.5.  | Envoi de la complétude et d'une modification éventuelle de délo<br>11 | і  |
|    | 3.6.  | Consultations des services                                            | 11 |
|    | 3.7.  | Proposition de décision du service instructeur                        | 12 |
|    | 3.8.  | Transmission de la décision de l'autorité compétente                  | 13 |
|    | 3.9.  | Transmission pour le contrôle de légalité                             | 13 |
|    | 3.10. | Actions autonomes                                                     | 14 |
| 4. | D     | ECOUPER UN PDF AVEC LE KIN                                            | 15 |
|    | 4.    | I.1. Zoom sur une page                                                | 16 |
|    | 4.    | I.2. Déplacement de page :                                            | 17 |

in galie

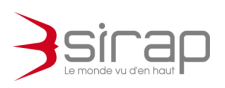

4.1.3. Déclarer les nouveaux documents

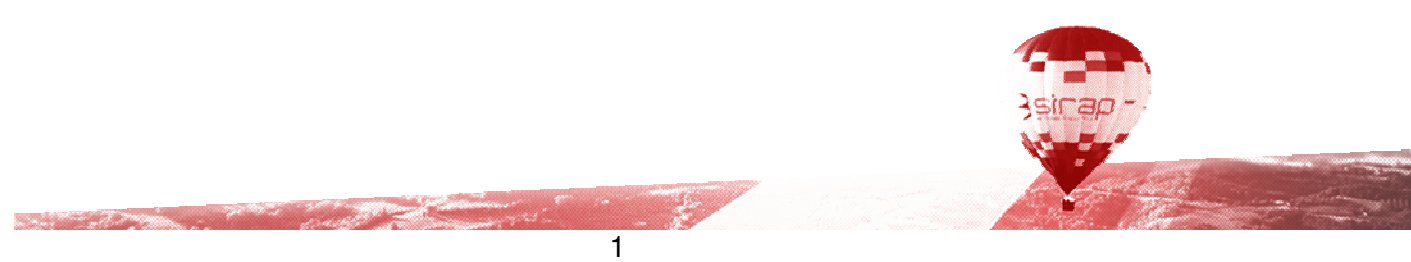

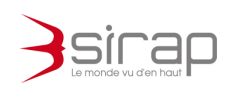

#### **1. PRESENTATION GENERALE**

Next'Ads est interfacé avec la plateforme numérique Plat'AU.

Plat'AU est la plateforme d'échange et de partage des dossiers entre tous les acteurs de la chaine d'instruction. Grâce à Plat'AU, les acteurs concernés par un même dossier peuvent y avoir accès en temps réel et de manière simultanée.

Les acteurs Plat'AU sont défini par leur rôle. Une même organisation peut jouer simultanément plusieurs rôles

• Guichet Unique

and the second second the

- Service instructeur
- Service consultable
- Autorité compétente

Pour chacun de ces rôles les organisations doivent être reconnues sur Plat'AU : c'est l'**enrôlement**. Il consiste a attribué un identifiant unique à chaque acteur qui permet la reconnaissance et la traçabilité.

#### 2. PARAMETRAGES ET MISE EN PLACE

Les paramétrages et réglages pour Plat'AU sont accessibles dans les paramétrages de Next'Ads.

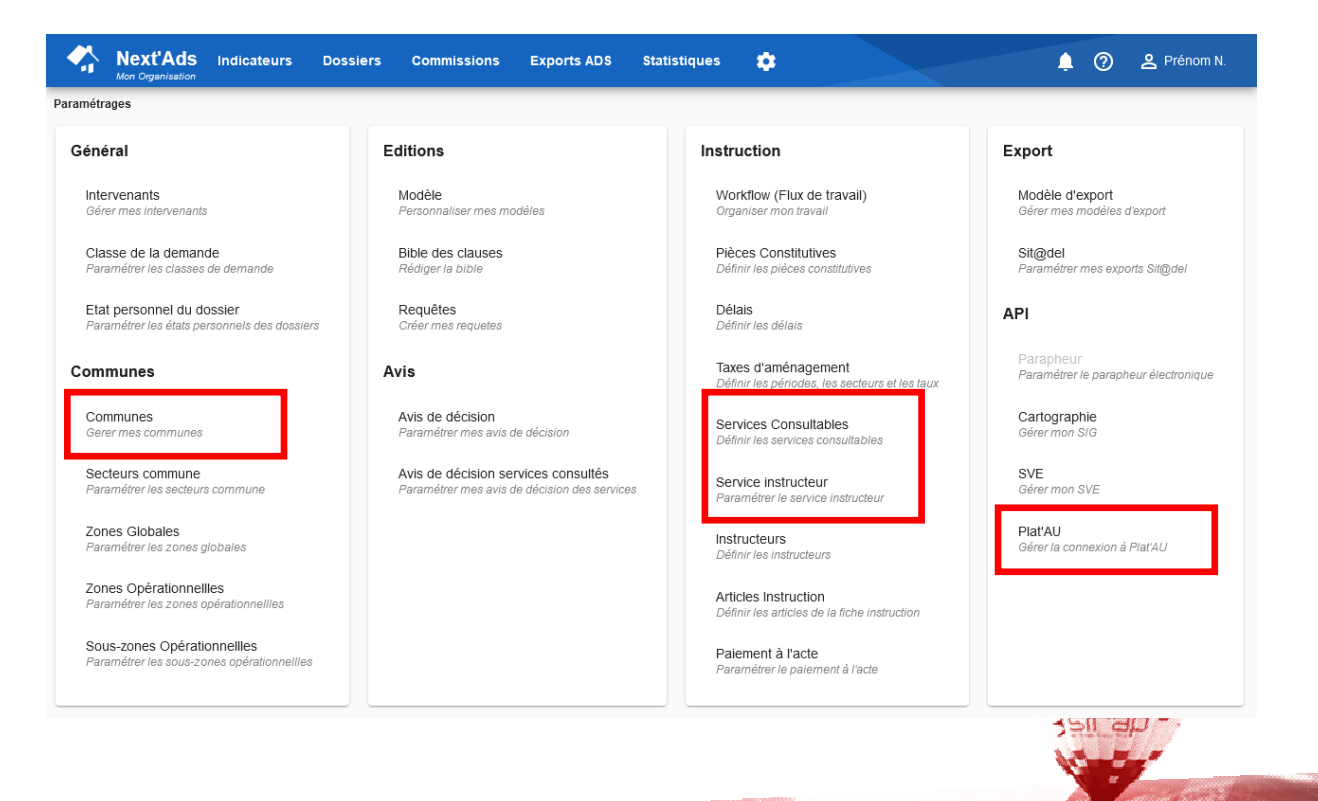

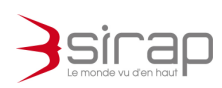

## 2.1. Connexion à l'API Plat'AU

La connexion à l'API Plat'AU est conditionnée à l'obtention d'une application PISTE<sup>1</sup> validée. Les CLIENT ID et CLIENT SECRET sont propres à chaque application PISTE.

| Mext'Ads               | Indicateurs Dossiers Commission                                                    | ns Exports ADS | Statistiques 🔅     | 🛕 🇿 😫 Prénom N.                               |
|------------------------|------------------------------------------------------------------------------------|----------------|--------------------|-----------------------------------------------|
| Paramétrages > Plat'AU |                                                                                    |                |                    | Délativalises les despéses Diatiét            |
| Paramétrage            | Serveur *<br>Serveur de production v7                                              |                |                    | Reinitualiser les données Plat AU Enregistrer |
| Authentification       | Client ID *<br>Inset al list dell'a e D'als al 785 Saus 2008.20<br>Client Secret * | ••             |                    |                                               |
| Vérification           | Vérifier la connexion à l'API Plat'AU                                              |                |                    |                                               |
| Historique             | 49 évènements                                                                      |                |                    | ۹ :                                           |
|                        | Date                                                                               |                | route              |                                               |
|                        | 14/01/2022 à 10:54:46                                                              |                | enrolement/acteurs | ± ±                                           |
|                        | 14/01/2022 à 10:53:45                                                              |                | enrolement/acteurs | ± ±                                           |
|                        | 14/01/2022 à 10:53:21                                                              |                | enrolement/acteurs | ± ±                                           |

## 2.2. Communes

Les communes jouent toujours les rôles

- 1. Guichet unique : collecte des demandes au prêt des tiers
- 2. Autorité compétente : pouvoir de décision exercé par le maire au nom de la commune

Les enrôlements des communes sont automatiquement réalisés par Next'Ads selon le code Insee de chaque commune lors du raccordement à l'API Plat'AU.

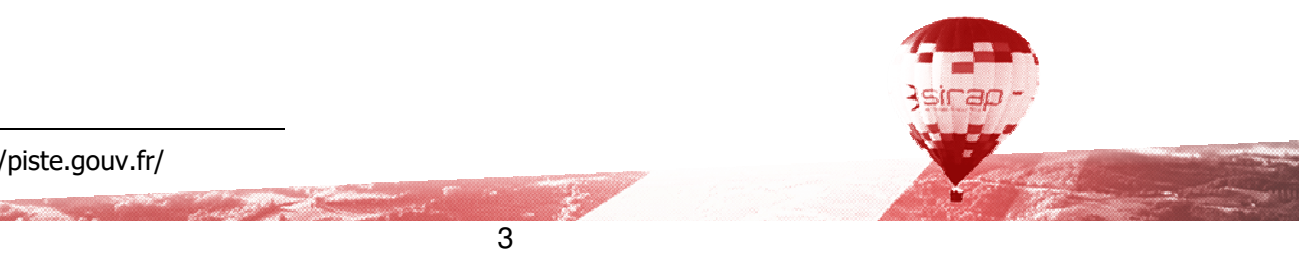

<sup>1</sup> https://piste.gouv.fr/

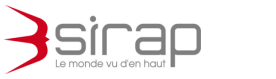

|     | Next'Ads                 | Indicateurs | Dossiers Com                      | missions Exports ADS | Statistiques 🏩             |            |                         | 1 0 e               | Prénom N. |
|-----|--------------------------|-------------|-----------------------------------|----------------------|----------------------------|------------|-------------------------|---------------------|-----------|
| Par | amétrages > Commun       | es          |                                   |                      |                            |            |                         |                     |           |
|     |                          |             |                                   |                      |                            |            |                         | ۹                   | : 🕂 Î     |
| 1   | Nom de la commune        | Code insee  | Maire                             | Lettre des dossiers  | Signataire                 | Liaison SV | PlaťAU : Guichet unique | PlaťAU : Autorité c | ompétente |
| 1   | Administration (Regions  | 000000      | W Stephene WLLMED                 | 2                    | (blighame (dui, MRC)       | ~          | ~                       | ~                   |           |
| 1   | Beaulites:               | 1086033     | W Deservitives                    | н 2                  | Date: DOWN'S decision      | ~          | ~                       | ~                   |           |
|     | Bouven an Asymp          | 1000000     | 1884 (Addiso Filas (1921) - 1218) | 1                    | Maddan (10) (10) (11) (11) | ~          | ~                       | ~                   |           |
| 1   | Benadity:                | (0000141)   | W. ANNELLANDERT                   | 1                    | AMAGE:AMAGE: #11           | ~          | ~                       | ~                   |           |
|     | Theorem                  | 03880776    | Were to an a second second        | 1                    | Baseline (1998) 5.         | ~          | ~                       | ~                   |           |
| 1   | (Hannahing)              | 1000000     | N. GRAFT DAMPIN                   | 1                    | (DBM/F) (DMANF(DM)         | ~          | ~                       | ~                   |           |
|     | Transition               | 000000      | W Ween Trainit                    |                      | Additions (Treasure)       | ~          | ~                       | ~                   |           |
| 1   | Biattle                  | 0.000000    | W AND READ                        | 2                    | Abyapati (\$63548)         | ~          | ~                       | ~                   |           |
|     | (Netro Milliona)         | 100000      | W Papels BOARD                    |                      | Progenite / NCIAL ROOM 17  | ~          | ~                       | ~                   |           |
| 1   | Citazonami (Citaz        | 1089-080    | Mile Sensitive MORE               | AU BURNE B           | Compatible (MCMEDAL-15.07  | une 🗸      | ~                       | ~                   |           |
|     | Constitution - Constants | 0000117     | al Paris Personal A               | e 2                  | Particular Contraction and | ~          | ~                       | ~                   | ~         |

Pour chaque commune la rubrique Plat'AU permet de lire les numéros

d'acteur ou faire un . Enrôlement manuel Plat'AU .des communes qui sont pas encore raccordées.

| Mext'Ads               | Indicateurs                | Dossiers | Commissions    | Exports ADS          | Statistiques | ٠ |
|------------------------|----------------------------|----------|----------------|----------------------|--------------|---|
| Paramétrages > Commune | es > Ma Commune            |          |                |                      |              |   |
| Information générale   | SVE                        |          | Plat'AU        |                      |              |   |
| Guichet unique         | Identifiant<br>7KN-YY2-2L3 |          | 🗾 Annuaire Pla | t'AU : guichets unio | ques         |   |
| Autorité compétente    | ldentifiant<br>RKJ-88Q-PKV |          | 🔟 Annuaire Pla | t'AU : autorités cor | npétentes    |   |

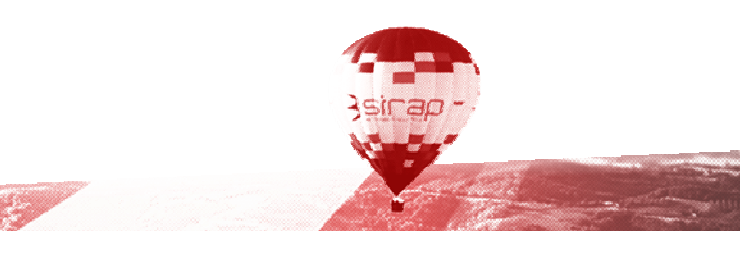

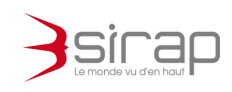

#### 2.3. Service instructeur

Les services instructeurs jouent le rôle Plat'AU du même nom. L'enrôlement se fait en 2 étapes.

#### 2.3.1. Saisie du numéro SIREN

Les services instructeurs peuvent être enrôlés ou reconnues automatiquement par Next'Ads selon leur numéro SIREN<sup>2</sup>.

|           | Next'Ads       | 6 Indicateurs                   | Dossiers        | Commissions          | Exports ADS | Statistiques | ۵ |
|-----------|----------------|---------------------------------|-----------------|----------------------|-------------|--------------|---|
| Paramétra | iges > Service | instructeur > Servic            | e ADS de Auberi | ves-en-Royans        |             |              |   |
| Inform    | ation générale | Plat'Al                         | J               |                      |             |              |   |
| Désignat  | ion            | Désignation *<br>Service ADS de | e ma Commun     | e                    |             |              |   |
|           |                | Abréviation                     |                 |                      |             |              |   |
|           |                | Siren<br>123456789              | SIREN           |                      |             |              |   |
|           |                | Service                         | externe (DDT,   | service instructeur, | )           |              |   |

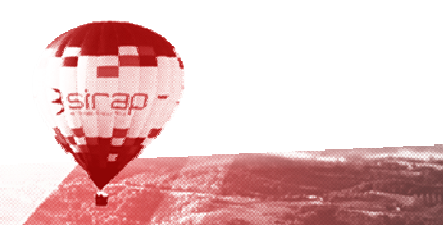

<sup>&</sup>lt;sup>2</sup> Pour trouver un numéro SIREN : https://annuaire-entreprises.data.gouv.fr/

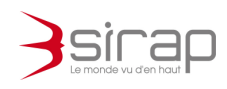

#### 2.3.2. Numéro d'acteur Plat'AU

| Next'Ads                    | Indicateurs        | Dossiers | Commissions     | Exports ADS | Statistiques       | ۰.  |
|-----------------------------|--------------------|----------|-----------------|-------------|--------------------|-----|
| Paramétrages ➤ Service inst | tructeur > Nouveau | 1        |                 |             |                    |     |
| Information générale        | Plat'AU            |          |                 |             |                    |     |
| Service instructeur         | Identifiant        |          | 👥 Annuaire Plat | 'AU 🤛 Enró  | òlement manuel Pla | ťAU |
|                             |                    |          |                 |             |                    |     |

Cliquer sur . Enrôlement manuel Plat'AU ... afin que Next'Ads ajoute un nouveau service instructeur sur Plat'AU.

Annuaire Plat'AU

services instructeurs déjà enrolés sur Plat'AU.

Cliquer sur

1. Sec. 3.

pour effectuer une recherche parmi tous les

## 2.4. Services consultables

Les services consultés jouent le rôle Plat'AU service consultable. Comme pour les services instructeurs, l'enrôlement se fait en 2 étapes.

#### 2.4.1. Saisie du numéro SIREN

Les services consultables peuvent être reconnus automatiquement par Next'Ads selon leur numéro SIREN<sup>3</sup>.

|           | Next'Ads          | Indicateurs                    | Dossiers        | Commissions           | Exports ADS       | Statistiques | ٠ |
|-----------|-------------------|--------------------------------|-----------------|-----------------------|-------------------|--------------|---|
| Paramétra | ages > Services c | onsultables > DD               | 738 - Commissio | on Départementale d'A | Aménagement Comme | ercial       |   |
| Inform    | ation générale    | Plat'AU                        |                 |                       |                   |              |   |
| Désignat  | ion               | Désignation *<br>DDT 38 - Comr | nission Départ  | ementale d'Aménag     | ement Commercial  |              |   |
|           |                   | Abréviation<br>DDT 38 - CDA0   | 2               |                       |                   |              |   |
|           |                   | <sup>Siren</sup><br>130010960  |                 |                       |                   |              |   |
| 2 –       |                   |                                |                 |                       |                   | }sirap       | 7 |

<sup>3</sup> Pour trouver un numéro SIREN : https://annuaire-entreprises.data.gouv.fr/

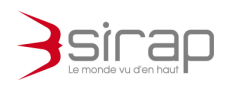

#### 2.4.2. Numéro d'acteur Plat'AU

| Next'Ads                | Indicateurs                | Dossiers       | Commissions            | Exports ADS      | Statistiques | ٠ |
|-------------------------|----------------------------|----------------|------------------------|------------------|--------------|---|
| Paramétrages ➤ Services | consultables > DD          | T 38 - Commiss | ion Départementale d'A | Aménagement Comm | ercial       |   |
| Information générale    | Plat'Al                    | J              |                        |                  |              |   |
| Service consultable     | Identifiant<br>7KN-77Y-ZWO |                | Annuaire Pl            | at'AU            |              |   |

Annuaire Plat'AU pour effectuer une recherche parmi tous les Cliquer sur . services consultables déjà enrolés sur Plat'AU.

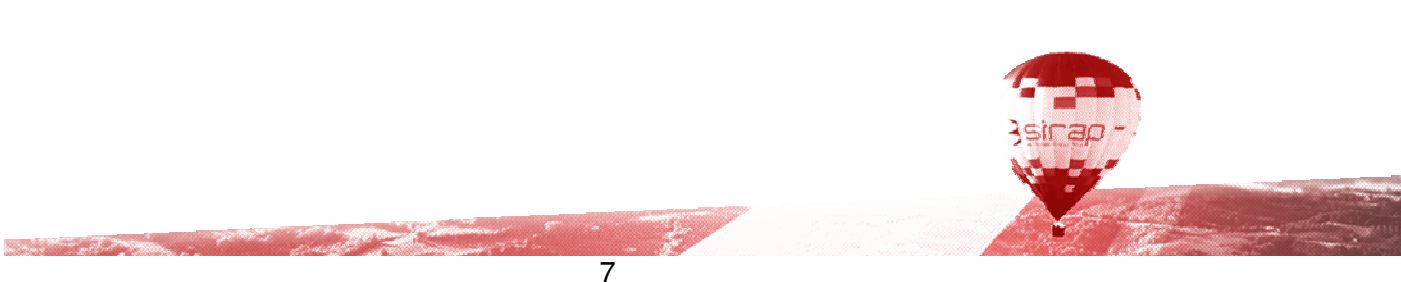

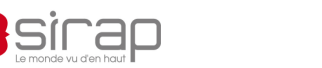

#### 3. ACTIONS PLAT'AU POUR UN DOSSIER NEXT'ADS

Les actions Plat'AU sont disponibles dans la rubrique Plat'AU du dossier.

|          | Next'Ads   | Indicateurs |
|----------|------------|-------------|
| Dossiers | > Synthèse |             |
|          | ormations  |             |
|          | ormations  |             |
| Synthe   | èse        |             |
| Plat'Al  | J          |             |
| Rappe    | ls         |             |
| Historie | que        |             |

A chaque étape et pour chaque action Next'Ads indique

- Les opérations à réaliser au préalable sous forme d'avertissement.
- Les actions qui ne peuvent pas être réalisées sont masquées.

Les actions Plat'AU sont

1. Versement

- 2. Dépôt des pièces initiales
- 3. Dépôt pour le service instructeur
- 4. Envoie de la complétude et des éventuelles majorations / prolongations
- 5. Consultation des services
- 6. Proposition de décision du service instructeur
- 7. Transmission de la décision
- 8. Transmission au contrôle de légalité

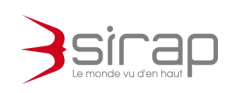

#### 3.1. Notifications

Les notifications de la plateforme Plat'AU concernant le dossier sont affichées dans la rubrique Plat'AU.

On retrouve une partie des notifications pour tous les dossiers dans les indicateurs Next'Ads > Dossiers dématérialisés.

|                    | Next'Ads           | Indicateurs      | Dossiers        | Commissions    | Exports ADS | Statistiques | ۵    |   | <b>(</b> | Prénom N. |   |
|--------------------|--------------------|------------------|-----------------|----------------|-------------|--------------|------|---|----------|-----------|---|
| Indicateu          | rs                 |                  |                 |                |             |              |      |   |          |           |   |
| Commu              | ines               |                  | Type de do      | ossier         |             | ▼ Instructe  | eurs | • |          |           | î |
| Échéance<br>Immine | nte (dans les 7 jo | urs)             | •               | Dossiers dépos | és depuis   | G            |      |   |          |           |   |
| Affich             | age tableau        | Affichage timel  | ine             |                |             |              |      |   |          |           |   |
| Ö                  | 0                  | Rappels          |                 |                |             |              |      |   |          | ~         |   |
|                    | 0                  | Notification     |                 |                |             |              |      |   |          | ~         |   |
|                    | 3                  | Dossiers dématé  | érialisés (SVE, | Plat'AU,)      |             |              |      |   |          | ₹ ~       |   |
| =×                 | 2                  | Analyse du dossi | ier             |                |             |              |      |   |          | ~         |   |

#### 3.2. Versement du dossier

Pour verser le dossier, il est nécessaire de connaitre la date de réception du dossier (Dossier > Instruction > Vérification et recevabilité > Général > Date de réception).

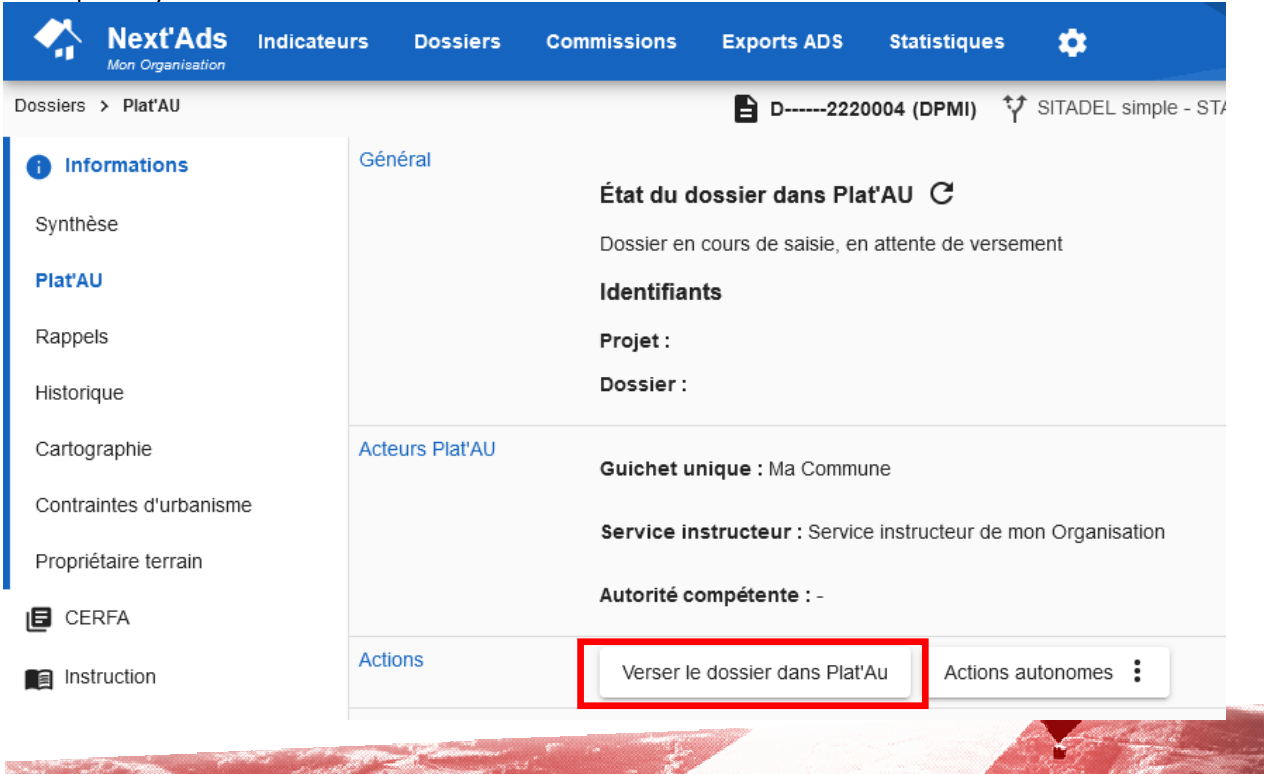

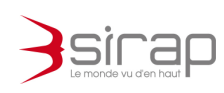

### 3.3. Déposer les pièces initiales du dossier

Pour chaque dossier il est nécessaire de déposer les fichiers des pièces sur la plateforme Plat'AU. Il est obligatoire de déposer au minimum le Cerfa.

Pour chaque pièce l'association entre un fichier et une pièce se fait dans les rubriques Documents ou Instruction > Consultation et Délais > Pièces demandées.

Pour les détails concernant le découpage des pièces et la gestion des pièces voir le <u>chapître 4</u>.

| Cliquer s<br>raccorde | SUR Déposer les pièces initiales és.                 |                                                                                |               | pour dép | oser le           | s docur         | nents dispo                                                                      | nibl     | es et             |           |               |     |
|-----------------------|------------------------------------------------------|--------------------------------------------------------------------------------|---------------|----------|-------------------|-----------------|----------------------------------------------------------------------------------|----------|-------------------|-----------|---------------|-----|
| Général               | État de<br>En cour<br>Identif<br>Projet :<br>Dossier | u dossier dans Plat'A'<br>s de dépôt<br>Tants<br>EKR-N7P-4NL<br>r: EL0-JTR-NYO | JG            |          |                   | Acteurs Plat'AU | Guiznet unique : BALMA<br>Service instructeur : BALMA<br>Autorité compétente : - |          |                   |           |               |     |
| Actions               | Dé                                                   | époser les pièces initiales                                                    | ]             |          |                   |                 |                                                                                  |          |                   |           |               |     |
| Notifications         | 0                                                    | notification                                                                   | - C           |          |                   |                 |                                                                                  |          |                   |           | Q             | ÷   |
|                       | U                                                    | late                                                                           | Adaur Plat'AU | Entité   | Identflant Entite | Évènement       |                                                                                  |          |                   |           |               |     |
|                       |                                                      |                                                                                |               |          |                   |                 |                                                                                  |          | Lignes par page 3 | ¥ 0:      | aro ς         | >   |
| État des pièces       | 2                                                    | pièces initiales                                                               |               |          |                   |                 |                                                                                  |          |                   |           | Q             | :   |
|                       | P                                                    | 'lèce                                                                          |               |          |                   |                 |                                                                                  | Complète | Document          | Raccordée | kuntifant piè | boe |
|                       | C                                                    | 0P1. Plan de situation du te                                                   | rrain         |          |                   |                 |                                                                                  | 0        | 0                 | 0         |               |     |
|                       | F                                                    | formulaire certa CPMI                                                          |               |          |                   |                 |                                                                                  | 0        | ø                 | 0         |               |     |

## 3.4. Déposer le dossier pour le service instructeur

| Général       | État du dossier dans Plat'A<br>En couis de dépôt<br>Identifiants<br>Projet : EKR-N7P-4NL<br>Dossier : ELO-J (R-NYC | au C                |         |                    | Atteurs PlatAU Guichet unique : BALMA<br>Service instructeur : BALMA<br>Autorité compétente : - |
|---------------|----------------------------------------------------------------------------------------------------|---------------------|---------|--------------------|-------------------------------------------------------------------------------------------------|
| Actions       | Déposer le dossier pour le s                                                                                       | service instructeur |         |                    |                                                                                                 |
| Notifications | 6 notifications                                                                                                    |                     |         |                    | Q :                                                                                             |
|               | Date                                                                                                    | Acteur Plat'AU      | Entité  | Identifiant Entité | Évènement                                                                                       |
|               | 26/01/2022 à 14:28:14                                                                                              | Guichet unique      | DOSSIER | EL0-J1R-NYO        | Notification de succès de versement de l'ensemble des pièces sur le dossier                     |
|               | 26/01/2022 à 14:28:14                                                                                              | Guichet unique      | PIECE   | EL0-J1R-WGO        | Notification de succès de versement d'une pièce                                                 |
|               | 26/01/2022 à 14:28:13                                                                                              | Guichet unique      | PIECE   | RKJ-5GE-QPK        | Notification de succès de versement d'une pièce                                                 |
|               | 26/01/2022 à 14:28:10                                                                                              | Guichet unique      | DOSSIER | EL0-J1R-NYO        | Notification de succès de versement de rensemple des pièces sur le dossier                      |
|               | 26/01/2022 à 14:28:10                                                                                              | Guichet unique      | PIECE   | 5LG-QM9-GJK        | Notification de succès de versement d'une pièce                                                 |

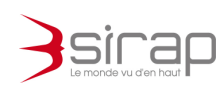

#### 3.5. Envoi de la complétude et d'une modification éventuelle de délai

Chaque pièce du dossier doit être conforme afin de déclencher la consultation de service sur Plat'AU. cf . Dossiers > Instruction > Consultations et Délais > Pièces demandées.

| Général       | État du dossier dans Plat'A                   | AU C                      |                   | Acteurs Plat'A     | J<br>Guichet unique : BALMA                                                 |     |  |  |  |  |  |  |  |
|---------------|-----------------------------------------------|---------------------------|-------------------|--------------------|-----------------------------------------------------------------------------|-----|--|--|--|--|--|--|--|
|               | Qualifié/Instruction en cours                 |                           |                   |                    | Service instructeur : BALMA                                                 |     |  |  |  |  |  |  |  |
|               | Identifiants                                  |                           |                   |                    | Autorité compétente : Le Maire - Au rom de la Commune                       |     |  |  |  |  |  |  |  |
|               | Projet : EKR-N77-9WL<br>Dossier : YLZ-GMM-YJO |                           |                   |                    |                                                                             |     |  |  |  |  |  |  |  |
| Actions       | Envoyer la complétude et le                   | es éventuelles majoratior | s / prolongations |                    |                                                                             |     |  |  |  |  |  |  |  |
| Notifications | 5 notifications                               |                           |                   |                    |                                                                             | ۹.1 |  |  |  |  |  |  |  |
|               | Date                                          | Acteur Plat'AU            | Entité            | identifiant Entité | Évèsement                                                                   |     |  |  |  |  |  |  |  |
|               | 26/01/2022 à 15:01:08                         | Guichet unique            | DOSSIER           | YLZ-GMM-YJO        | Notification de succès de versement de l'ensemble des plèces sur le dossier |     |  |  |  |  |  |  |  |
|               | 26/01/2022 à 15:01:08                         | Guichet unique            | PIECE             | 2L5-3QQ-21K        | Notification de succès de versement d'une pièce                             |     |  |  |  |  |  |  |  |
|               | 26/01/2022 à 15:01:07                         | Guichet unique            | PIECE             | 703-Z99-7WO        | Notification de succès de versement d'une pièce                             |     |  |  |  |  |  |  |  |
|               | 26/01/2022 à 15:00:41                         | Guichet unique            | PIECE             | 0K8-5JJ-WRK        | Notification de succès de versement d'une pièce                             |     |  |  |  |  |  |  |  |
|               | 26/01/2022 à 15:00:33                         | Guichet unique            | PIECE             | 4L6-Y55-DWO        | Notification de succés de versement d'une plèce                             |     |  |  |  |  |  |  |  |

## 3.6. Consultations des services

Les services qui sont consultés dans la rubrique Dossiers > INSTRUCTION > CONSULTATIONS ET DELAIS > SERVICES CONSULTES et qui sont raccordés à Plat'AU (cf. 2.4 ci-dessus) peuvent recevoir les consultations dématérialisés par Plat'AU. Cliquer sur Envoyer une consultation aux services raccordés à PlatAU pour lancer les consultations

| Générat<br>Actions                      | État du dossier dans Plat'AU C<br>Complet<br>Identifiants<br>Projet : EKR-N77-9WL<br>Desaier : YLZ-GMM-YJO<br>Envoyer une consultation aux set | C<br>Ivices raccordás | à PatAu              |         | Acteurs PlatAU | Guichet unique :<br>Service instructe<br>Autorité compéte | BALNA<br>ur : BALMA<br>http://e.le.Maire - Au nom de la C | ommune |                          |
|-----------------------------------------|----------------------------------------------------------------------------------------------------|-----------------------|----------------------|---------|----------------|-----------------------------------------------------------|-----------------------------------------------------------|--------|--------------------------|
| 2 services cor                          | nsultés                                                                                                    |                       |                      |         |                |                                                           |                                                           |        | ٩ :                      |
| Service                                 |                                                                                                    | Recordé               | Objet Date reception | Date PE | C Status PEC   | Date réponse                                              | Avis consultation                                         |        | Identifiant consultation |
| ARS Délégation Te<br>Pôle Prévention et | erritoriale de la Haute Garonne<br>Gestion des a                                                                                               | 0                     | 0                    |         |                |                                                           |                                                           |        |                          |
| TOULOUSE METR<br>Espace Public          | ROPOLE_POLE NORD_Gestion                                                                                                    | 0                     | 0                    |         |                |                                                           |                                                           |        |                          |

Asirap

Les réponses des services consultés apparaissent dans les notifications Plat'AU du dossier et dans les notifications des indicateurs de Next'Ads.

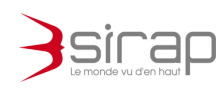

## 3.7. Proposition de décision du service instructeur

Après réception des consultations, le service instructeur va rédiger un avis. Pour envoyer la proposition de décision du service instructeur sur Plat'AU, il faut une proposition et une date de proposition (Instruction / Décision et avis) dans Next'ADS.

| Général | État du dossier dans Plat'AU C<br>Complet<br>Identifiants<br>Projet : EKR-N77-9WL<br>Dossier : YL2-GMM-YJO | Acteurs Piat'AU | Guichet unique : BALMA<br>Service instructeur : BALMA<br>Autorité compétente : Le Maire - Au nom de la Commune       |
|---------|----------------------------------------------------------------------------------------------------|-----------------|----------------------------------------------------------------------------------------------------|
| Actions | Avertissements <ul> <li>En atterte d'une proposition de décision du service instructeur</li> </ul>         |                 |                                                                                                    |
| Général | État du dossier dans Plat'AU C<br>Complet<br>Identifiants<br>Projet : EKR-N77-9WL<br>Dossier : YLZ-GMM-YJO | Acteurs Plat    | AU<br>Guichet unique : BALMA<br>Service instructeur : BALMA<br>Autorité compétente : Le Maire - Au nom de la Commune |
| Actions | Envoyer la proposition de décision : Accord                                                                |                 |                                                                                                    |

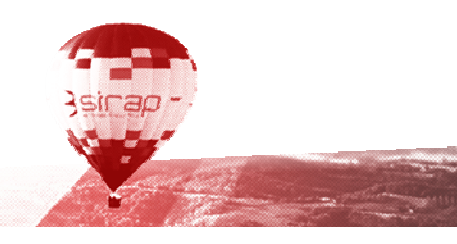

and the second second se

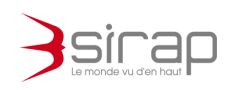

# 3.8. Transmission de la décision de l'autorité compétente

Après la proposition de décision du service instructeur, l'autorité compétente va donner l'avis définitif.

Pour envoyer la décision de l'autorité compétente sur Plat'AU, il faut une décision et une date de décision (Instruction / Décision et avis) dans Next'ADS

| Général  | État du dossier dans Plat'AU C<br>Instruction terminée<br>Identifiants<br>Projet : EKR-N77-9WL<br>Dossier : YLZ-GMM-YJO | Acteurs Piat'AU | Guichet unique : BALMA<br>Service instructeur : BALMA<br>Autorité compétente : Le Maire - Au nom de la Commune |
|----------|----------------------------------------------------------------------------------------------------|-----------------|----------------------------------------------------------------------------------------------------|
| Décision | 26/01/2022 : "Accord" par le service instructeur                                                                        |                 |                                                                                                    |
| Actions  | Avertissements <ul> <li>En attente de la d</li></ul>                                                                    |                 |                                                                                                    |
| Général  | État du dossier dans Plat'AU C<br>Instruction terminée<br>Identifiants<br>Projet : EKR-N77-9WL<br>Dossier : YLZ-GMM-YJO | Acteurs Plat'AU | Guichet unique : BALMA<br>Service instructeur : BALMA<br>Autorité compétente : Le Maire - Au nom de la Commune |
| Décision | 26/01/2022 : "Accord" par le service instructeur                                                                        |                 |                                                                                                    |
| Actions  | Envoyer la décision . Accord                                                                                            |                 |                                                                                                    |

## 3.9. Transmission pour le contrôle de légalité

| Général  | factor de la companya de la companya de la companya de la companya de la companya de la companya de la companya | Acteurs Plat'AU | Guichet unique : BALMA                                |
|----------|----------------------------------------------------------------------------------------------------|-----------------|-------------------------------------------------------|
|          | Etat du dossier dans Plat'AU C                                                                                  |                 | Complex Instances DALMA                               |
|          | Instruction terminee                                                                                            |                 | Service Instructeur : BALMA                           |
|          | Identifiants                                                                                                    |                 | Autorité compétente : Le Maire - Au nom de la Commune |
|          | Projet : EKR-N77-9WL                                                                                            |                 |                                                       |
|          | Dossier : YLZ-GMM-YJO                                                                                           |                 |                                                       |
| Décision | 26/01/2022 : "Accord" par le service instructeur                                                                |                 |                                                       |
| Actions  | Envoyer la décision : Accord                                                                                    |                 |                                                       |
|          | Salter State and State and State and State                                                                      | 1-1-5-6         | 3sinap -                                              |

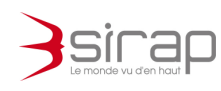

#### 3.10. Actions autonomes

En fonction du déroulé de l'instruction, il est possible de réaliser des actions indépendamment du déroulés chronologique de Plat'AU : ce sont les actions autonomes.

Certaines étapes peuvent être relancées suite à l'instruction et aux compléments fait sur le dossier.

- Renvoyer le CERFA après modifications
- Synchroniser l'ensemble des pièces. Lorsque des pièces complémentaires ont été reçues ou modifiées après l'action Déposer les pièces initiales
- Requalifier le dossier

• Lancer la consultation des services en attente

| quer sur . |                        | •                   |
|------------|------------------------|---------------------|
| Actions    | autonomes              |                     |
| R          | envoyer le CERFA ap    | rès modifications   |
|            | Synchroniser l'ensem   | ble des pièces      |
|            | Requalifier le         | dossier             |
| Lanc       | er la consultation des | services en attente |

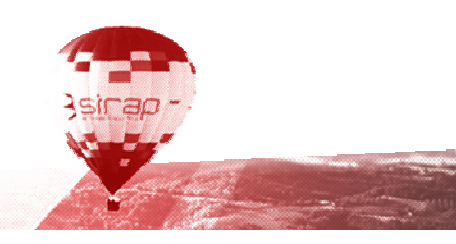

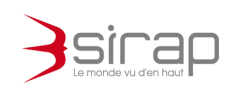

#### 4. DECOUPER UN PDF AVEC LE KIN

Le Kit de l'Instructeur Numérique – KIN – permet de manipuler des pièces numériques comme on le ferait avec des documents papiers.

Le KIN permet de reconstruire de nouveau fichier PDF à partir d'un seul document en réorganisant les pages pour créer les pièces désirées.

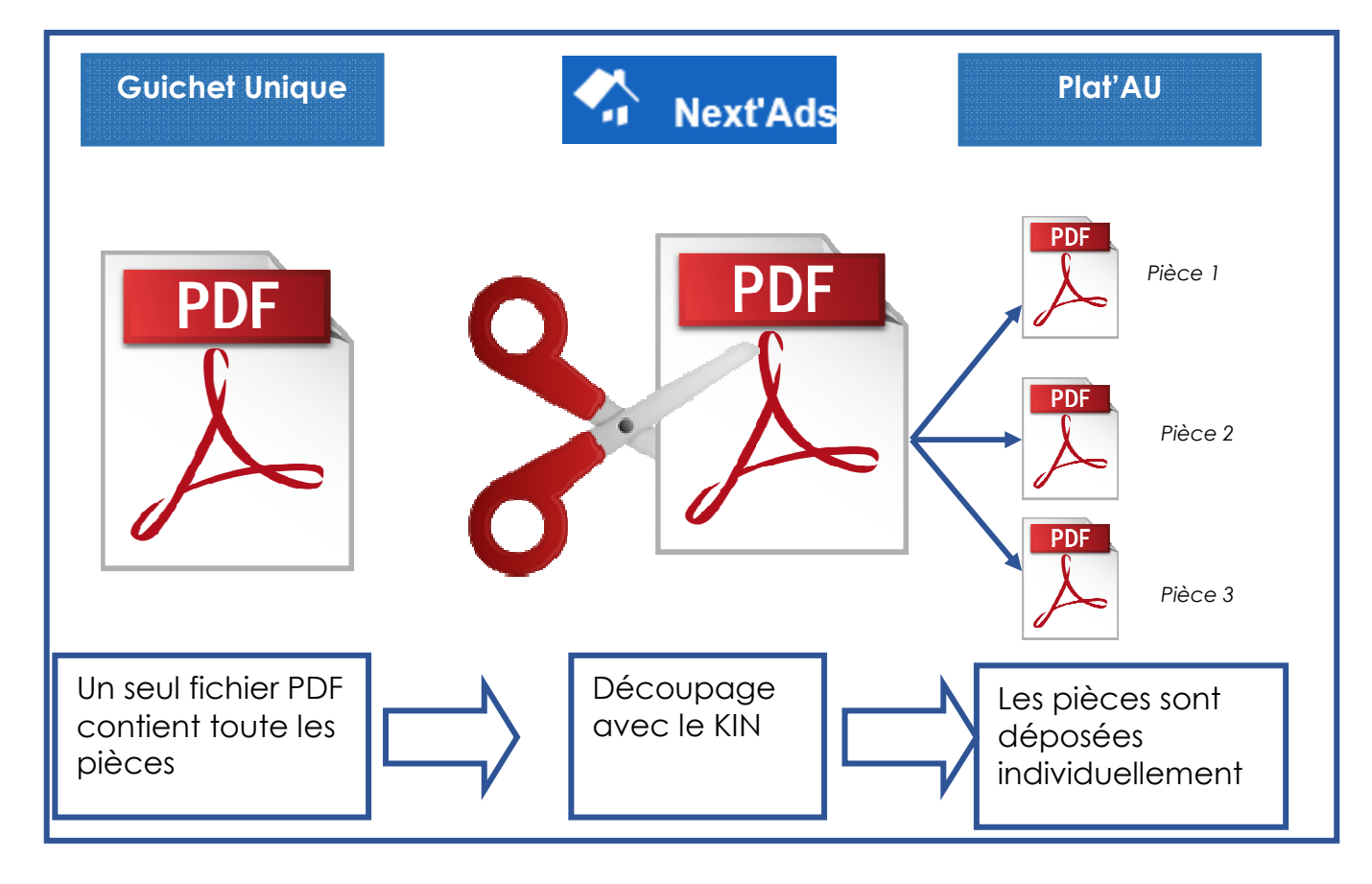

Dans le rubrique Documents, déposer le PDF contenant toute les pièces issues du scan ou du document fourni par le.

Associer le document à la rubrique Contrôle de pièces et indiquer que le document doit être diviser

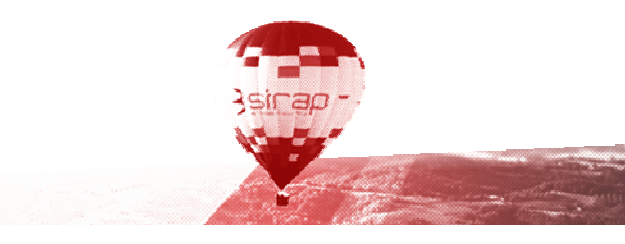

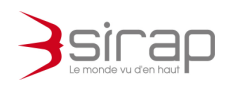

| -          | Next'Ads | Indicateurs | Dossiers   | Commissions       | Exports ADS  | Statistiques                | •                                                                                                    | 0           | 🙎 François L.     |
|------------|----------|-------------|------------|-------------------|--------------|-----------------------------|----------------------------------------------------------------------------------------------------|-------------|-------------------|
| Dossiers > | Document |             |            |                   |              |                             | 🌰 DP01200122A0010 (DPMI) 🍄 Déclaration Préalable 🔢 Qualifié 📋 SIRAP Paris 🛛 Q 0011 IMPASSE FREDERIC MIS | rRAL 1263   | 30 Agen-d'Aveyron |
| Infor      | mations  |             |            |                   |              |                             |                                                                                                    |             |                   |
| E CER      | RFA      |             |            |                   |              |                             |                                                                                                    |             |                   |
| 🗐 Instr    | ruction  |             |            |                   |              |                             | PDF Déposez vos fichiers à envoyer                                                                      |             |                   |
| € Taxe     | es       |             |            |                   |              |                             | Uu circluez.ici     Uu circluez.ici     Copier                                                          |             |                   |
| Doci       | uments 👩 | Туре        | Ŧ          | Etat              | Ŧ            |                             |                                                                                                    |             | Rédiger           |
| Mest       | sages    |             |            |                   |              |                             |                                                                                                    |             |                   |
|            |          |             |            |                   |              |                             |                                                                                                    |             | ۹ :               |
|            |          |             | Date       | Rubrique          |              |                             |                                                                                                    |             |                   |
|            |          | $\geq$      | 19/01/2022 | Contröle des piéc | Rubri<br>Con | que du docum<br>trôle des n | ent                                                                                                    | 0           | ٩                 |
|            |          | $\geq$      | 19/01/2022 | Contrôle des pièc |              | li ole deo p                |                                                                                                    | 0           | ٩                 |
|            |          | $\geq$      | 19/01/2022 | Contrôle des pièc |              | ocumont r                   | Decument émic     Decumente recus (à diviser)                                                           | 0           | ۹                 |
|            |          | $\simeq$    | 19/01/2022 | Contrôle des pièc | ×            |                             |                                                                                                    | 0           | ۵                 |
|            |          | >           | 19/01/2022 | Contrôle des pièc |              |                             | ✓                                                                                                    | 0           | ۵                 |
|            |          | >           |            | Général           | AF           | E DPMI                      | ✓                                                                                                    | 0           | ۵                 |
|            |          |             |            |                   |              |                             |                                                                                                    |             |                   |
|            |          |             |            |                   |              |                             |                                                                                                    |             |                   |
|            |          |             |            |                   |              |                             |                                                                                                    |             |                   |
|            |          |             |            |                   |              |                             | Lignes par page 25 🔍 👻                                                                                  | 1 – 6 sur 6 | 3 < >             |

Next'Ads analyse le document et le présente page par page. Les pages peuvent être individuellement redistribuées et regroupées pour constituer les pièces officielles individuelles.

#### 4.1.1. Zoom sur une page

States of the second

Pour identifier le contenu d'une page, cliquer sur la loupe pour agrandir son contenu.

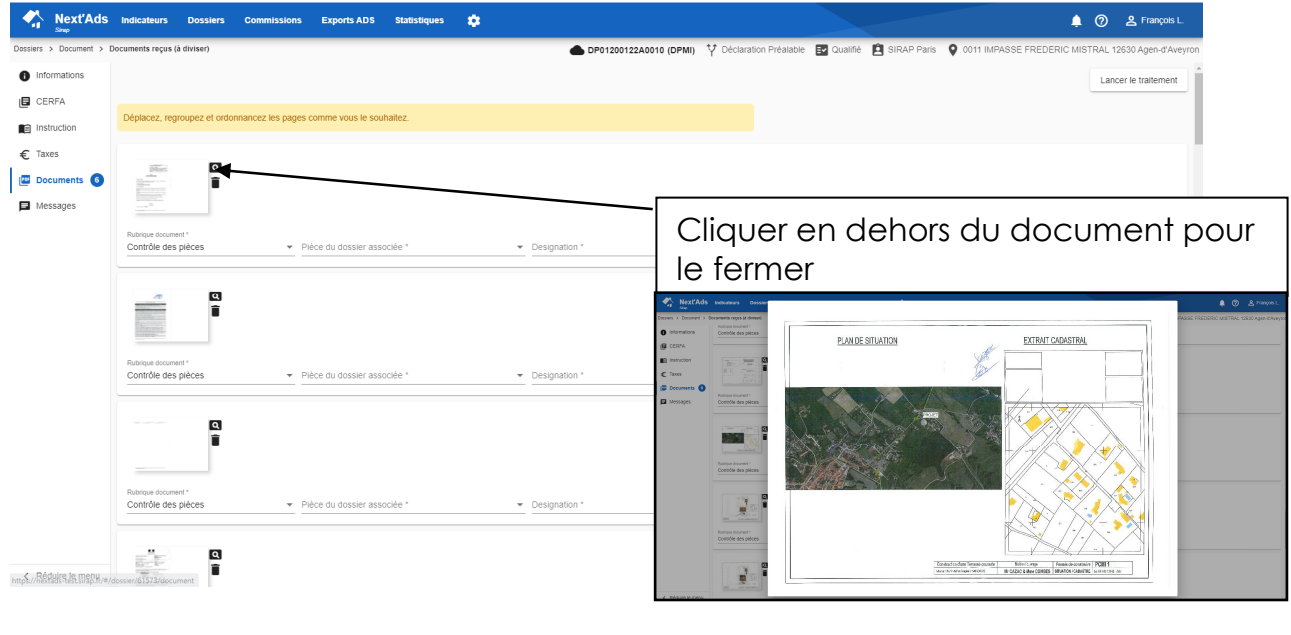

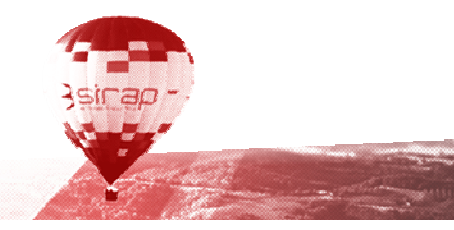

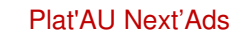

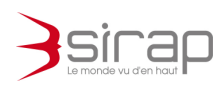

4.1.2. Déplacement de page :

En faisant glisser / déplacer une page il est possible de réordonner les pages dans un document et de les rassembler pour les associer à une pièce.

| ossiers > Document > D | ocuments reçus (à diviser)          |                |            | DP01200122A0010 (DPMI)     Y Déclaration Préalabl |
|------------------------|-------------------------------------|----------------|------------|---------------------------------------------------|
| Informations           | Contrôle des pièces - Pièce du doss | ler associée * | - Designat | nation *                                          |
| CERFA                  |                                     |                |            |                                                   |
| Instruction            |                                     |                |            |                                                   |
| € Taxes                |                                     |                |            | Déplacement de page                               |
| Documents 6            | Rubrique document *                 |                |            | dans cet exemple les pages de Cerfa sont          |
| Messages               | Contrôle des pièces Vièce du doss   | ier associee   | ▼ Designa  | rassemblées :                                     |
|                        |                                     |                |            | -Cliquer et Glisser le document d'une ligne vers  |
|                        | Rubrique document *                 | iar accocián * | - Designa  | l'autre document                                  |
|                        | Controle des pièces                 |                | - Designa  | Cette page déplacée peut être également           |
|                        |                                     |                |            | positionnée avant ou après la page d'accueil      |
|                        |                                     |                | L          |                                                   |
|                        | Rubrique document *                 |                |            |                                                   |

#### 4.1.3. Déclarer les nouveaux documents

Lorsque les pages sont réorganisées on peut déclarer la nature du nouveau fichier à créer.

| Next'Ads               | Indicateurs                          | Dossiers     | Commissio | ns Export                       | ts ADS                         | Statistique | s 🌼   |            |                        |                  |       |                           |          |           |          |                   |            |               | ୬ <u>୫</u> ୮ | rançois L.   |
|------------------------|--------------------------------------|--------------|-----------|---------------------------------|--------------------------------|-------------|-------|------------|------------------------|------------------|-------|---------------------------|----------|-----------|----------|-------------------|------------|---------------|--------------|--------------|
| ssiers > Document > De | ocuments reçus (à c                  | diviser)     |           |                                 |                                |             |       |            | DP0120                 | 0122A0010 (DPMI) | Y Déc | laration Préalable        | 🛃 Qualif | rié 😫 SIR | AP Paris | <b>Q</b> 0011 IMF | PASSE FREE | ERIC MISTR    | AL 12630 A   | gen-d'Aveyro |
| Informations           |                                      |              |           |                                 |                                |             |       |            |                        |                  |       |                           |          |           |          |                   |            |               |              |              |
| CERFA                  |                                      |              |           |                                 |                                |             |       |            |                        |                  |       |                           |          |           |          |                   |            |               |              |              |
| Instruction            |                                      | Ø            | Section 4 | 0                               | -                              | 0           | (195) |            | red I                  | 0                |       |                           | 0        |           | Ø        | Lanasan.          | 0          | (1980) (17-1) | O            | Factor of    |
| € Taxes                |                                      | Î            |           | Ì                               | 11                             | Ē           |       | 1          |                        |                  | ĩ     | Contraction of the second | Î        |           | Î        |                   | Î          |               | Î            |              |
| 💹 Documents 🌀          | "Traper"                             | _            |           |                                 | -                              | _           |       | E First    |                        |                  |       | 1999P.*****               |          | 1         | _        |                   | _          | 5             | _            |              |
| Messages               | Rubrique document                    | 14           |           | Pièce du dossier                | r associée *                   |             |       | Designatio | iro corfa DDMI         |                  |       |                           |          |           |          |                   |            |               |              |              |
|                        |                                      | 10003        |           |                                 |                                |             |       |            | ne cena primi          |                  | -     |                           |          |           |          |                   |            |               |              |              |
|                        |                                      |              |           |                                 |                                |             |       |            |                        |                  |       |                           |          |           |          |                   |            |               |              |              |
|                        | 100                                  |              |           |                                 |                                |             |       |            |                        |                  |       |                           |          |           |          |                   |            |               |              |              |
|                        | -                                    |              |           |                                 |                                |             |       |            |                        |                  |       |                           |          |           |          |                   |            |               |              |              |
|                        | Rubrique document<br>Contrôle des pi | lères        |           | Pièce du dossier<br>DP1 Plan de | r associée *<br>le situation r | tu terrain  |       | Designatio | n '<br>an de situation | du terrain       |       |                           |          |           |          |                   |            |               |              |              |
|                        |                                      |              |           |                                 | o onducon i                    | ao torrain  |       |            | an de endanen          | ao tontain       |       |                           |          |           |          |                   |            |               |              |              |
|                        |                                      | Q            |           |                                 |                                |             |       |            |                        |                  |       |                           |          |           |          |                   |            |               |              |              |
|                        |                                      |              |           |                                 |                                |             |       |            |                        |                  |       |                           |          |           |          |                   |            |               |              |              |
|                        |                                      | 1997<br>1997 | -         |                                 |                                |             |       |            |                        |                  |       |                           |          |           |          |                   |            |               |              |              |
|                        | Rubrique document<br>Contrôle des pl | lères        |           | Pièce du dossier<br>DP2 Plan de | r associée *<br>le masse co    | té          |       | Designatio | n"<br>an de masse cr   | nté              |       |                           |          |           |          |                   |            |               |              |              |
|                        |                                      |              |           |                                 |                                |             |       | . 012.11   |                        |                  | -     |                           |          |           |          |                   |            |               |              |              |
|                        |                                      |              |           |                                 |                                |             |       |            |                        |                  |       |                           |          |           |          |                   |            |               |              |              |
|                        |                                      |              |           |                                 |                                |             |       |            |                        |                  |       |                           |          |           |          |                   |            |               |              |              |

Pour chaque ligne indiquer :

• La rubrique

- La pièce correspondante
- La désignation

Cliquer sur Lancer le Traitement pour démarrer le découpage

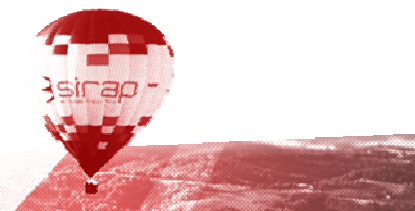

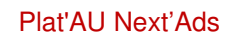

}sirap -

\_

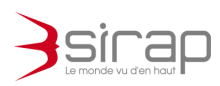

and the second second second second second second second second second second second second second second second